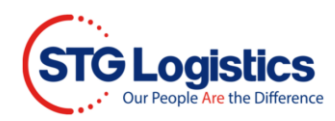

# **Delivery Quote**

This guide will provide instructions on how to get a Delivery Quote.

To complete this process you do not have to be logged-in. This guide will provide both logged-in and none logged-in ways to retrieve a delivery quote.

#### None Logged-in User

1. Select **House Bill Number** from dop down menu, type number and click **Go**.

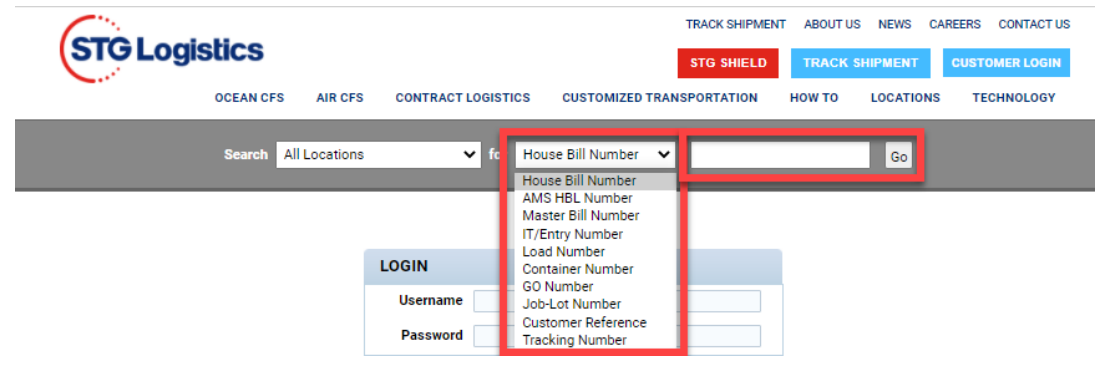

2. Click Delivery Quote button.

| Pick Up Requirements            |                                                                         |                       |
|---------------------------------|-------------------------------------------------------------------------|-----------------------|
| Status                          | Not Available<br>Items in red below must be cleared<br>prior to pickup. | Print Arrival Notice  |
| Pick Up Number (Job-Lot Number) | 5715497-08                                                              | View Charges          |
| Customs Release                 | 442-4429202-3 06/05/21                                                  | ePay Receipt          |
| Freight Release                 | Required                                                                | Guarantee Charges     |
| Delivery Order                  | Received                                                                |                       |
| Cargo On Hold                   | No                                                                      | Release               |
| Marks Hold                      | No                                                                      | Release Marks Hold    |
| Exchange Pallets                | 0                                                                       | Delivery Trace        |
|                                 |                                                                         |                       |
|                                 | I                                                                       | Delivery Quote        |
|                                 |                                                                         | Insurance Certificate |

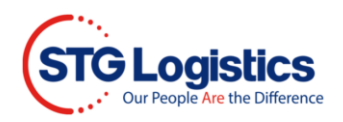

### 3. Fill out required fields and click Get Quote

| Name:*                     |                              | Email:*             |                                       | Phone:*     |                       |  |  |
|----------------------------|------------------------------|---------------------|---------------------------------------|-------------|-----------------------|--|--|
| Notifications Name         | tions Name Notifications Ema |                     | ail                                   | Notifica    | tions Phone           |  |  |
| Name required.             |                              | Email required.     |                                       | Phone req   | uired.                |  |  |
| Destination Company Name:* |                              | Destination Contact | Name:*                                | Destination | n Phone:*             |  |  |
| Company Name               |                              | Contact Name        |                                       | Notifica    | tions Phone           |  |  |
|                            |                              | Required field.     |                                       | Required f  | field.                |  |  |
| Destination Address:*      | Destinati                    | on City:*           | Destination State:*                   |             | Destination Zipcode:* |  |  |
| Destination Address        | Destination City             |                     |                                       | ~           | Ship to Zipcode       |  |  |
| Required field.            | Required field.              |                     | Required field.                       |             | Required field.       |  |  |
| Truck Load Type:*          | Pallet Count:*               |                     |                                       |             |                       |  |  |
| ···· <b>v</b>              | Pallet                       | #                   | Shipment contains hazardous Hazardous |             |                       |  |  |
| Type required.             | Please p<br>count.           | rovide valid pallet | . ○ yes ○ no required                 |             |                       |  |  |
| Accessorials:              |                              |                     | Comments:                             |             |                       |  |  |
| Appointment                | 🗌 Lift                       | Gate                |                                       |             |                       |  |  |
| Limited Access             | 🗌 Resi                       | dential             |                                       |             |                       |  |  |
|                            |                              |                     |                                       |             | 0/100 charac          |  |  |
|                            | A                            | iana? Dianaa aali d |                                       | 794 2667)   |                       |  |  |

4. Window will appear with quote details and an email sent to your email address. The Quick Quote will display **Quote ID number**. Click **Book Now!** button to book your delivery.

.....

| Shipment Detail                                                                    |                    |                                 | Quote I                                                                                                    | D:                                                                                                    |
|------------------------------------------------------------------------------------|--------------------|---------------------------------|----------------------------------------------------------------------------------------------------|----------------------------------------------------------------------------------------------------|
| Marcela<br>marcela.cardoso@<br>333-333-3333                                        | stgusa.com         |                                 | WQ5                                                                                                    | 235                                                                                                    |
| From Zip<br><b>98031</b>                                                           | $\rightarrow$      | то zip<br><b>07016</b>          | Total Price:                                                                                                    | \$1519.16                                                                                                    |
| Pounds<br>3016<br>Pallets<br>1<br>Accessorials<br>LIFTGATE,RESIDEN<br>Comments<br> | Pieces<br>134<br>T | CEM<br>8.776<br>Hazardous<br>NO | \$1519<br>Disclaimer: All rates are base<br>information. If there are any<br>specifications or services rep<br>be responsible for these char<br>guaranteed for 30 days on L<br>Good rates must be confi<br>booking. Transit times an<br>guaranteed. Payment te | 2.16<br>d on customer provided<br>variations to shipment<br>ulired, the customer will<br>gres. Quotes can only be<br>TL. Shipments. All Truck<br>immed at the time of<br>e estimated and not<br>rms are net 30 days. |

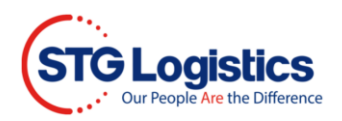

5. Window opens with Order confirmation.

| Shipment Det                              | ail          | Q                                               | uote ID:                                                     |
|-------------------------------------------|--------------|-------------------------------------------------|--------------------------------------------------------------|
| Marcela<br>marcela.cardos<br>333-333-3333 | o@stgusa.com | WQ                                              | 5235                                                         |
| From Zip                                  |              | To Zin Total Price                              | \$1519.16                                                    |
| 70U3 1                                    | Pieces       |                                                 | 10.11                                                        |
| 3016                                      | 134          |                                                 | 19.16                                                        |
| Pallets                                   |              | 12455 Web Order Created!                        | based on customer provided<br>e any variations to shipment   |
| 1                                         |              | Order confirmation has been sent to your email. | s required, the customer will<br>changes. Quotes can only be |
| Accessorials                              | DENT         | dis                                             | on LTL Shipments. All Truck                                  |
| Comments                                  |              | booking Transit                                 | es are estimated and not                                     |
|                                           |              | gunneer sync                                    | nic tarris are nec so days.                                  |
|                                           |              |                                                 |                                                              |
|                                           |              |                                                 |                                                              |
|                                           |              |                                                 |                                                              |

6. Click on **View Booking Details** button to open Trace Details page.

| ® ⊋UICI                                                                          | <b>K</b> QUO          | TE                              |                                                                                                    | ×                                                                                                    |
|----------------------------------------------------------------------------------|-----------------------|---------------------------------|----------------------------------------------------------------------------------------------------|----------------------------------------------------------------------------------------------------|
| Shipment Det<br>Marcela<br>marcela.cardo:<br>333-333-3333                        | tail<br>so@stgusa.com |                                 | WQ                                                                                                    | 5235                                                                                                    |
| From Zip<br><b>98031</b>                                                         | <i>&gt;</i>           | то zip<br><b>07016</b>          | Total Price:                                                                                                    | \$1519.16                                                                                                    |
| Pounds<br>3016<br>Pallets<br>1<br>Accessorials<br>LIFTGATE,RESII<br>comments<br> | pieces<br>134<br>DENT | CBM<br>8.776<br>Hazardous<br>NO | \$151<br>Disclaimer, Al rates are be<br>information. If these are a<br>specification or services<br>the reportable for 30 days o<br>Load rates must be co<br>booking. Transit times<br>guaranteed. Payment | 9.16<br>ased on customer provided<br>my variations to shipment<br>required, the customer will<br>anges. Quotes can only be<br>n LTL. Shipments. All Truck<br>nitimed at the time of<br>.are estimated and not<br>.terms are net 30 days. |
|                                                                                  | Any qu                | uestions? Please call 888       | -STG-DOOR (888-784-3667)                                                                                                    |                                                                                                    |
| < Redo                                                                           |                       |                                 |                                                                                                    | 'iew Booking Details 訣                                                                                                    |

Issue Date: June 2021

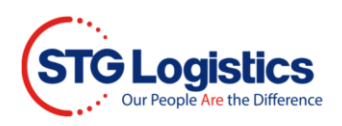

#### 7. Tracking and Tracing window opens.

| Trace Details                             |                                                    |                         |                 |              |                                        |                |
|-------------------------------------------|----------------------------------------------------|-------------------------|-----------------|--------------|----------------------------------------|----------------|
| Ourse ID<br>WQ5235<br>6/7/2021 2:52:11 PM | Web Confirmation #<br>12455<br>6/7/2011 2/34/07 PM | Frag<br>63              | 3005319         | ŝ            | \$1519.16                              | ASSIGNED       |
| Payor                                     |                                                    | Origin                  |                 | Destination  |                                        |                |
| Name                                      |                                                    | Name                    |                 | Name         |                                        | Pay Now        |
| Company Name                              |                                                    | Company Name            |                 | Company Name |                                        | ePay Receipt   |
|                                           |                                                    |                         |                 | Address      |                                        | Print POD      |
| Address                                   |                                                    | Address                 |                 | -            |                                        |                |
|                                           |                                                    |                         |                 | Email        |                                        |                |
| Email                                     |                                                    | Email                   |                 | Phone        |                                        |                |
| Phone                                     |                                                    | Phone                   |                 |              |                                        |                |
| Order Details                             |                                                    | Shipping Information    | 1               |              | Trace Information                      |                |
| Pieces                                    | 134                                                | Bill of Lading          | ***             |              | House Bill Number                      | ***            |
| Weight.                                   | 3016                                               | Freight Bill Number     | 63005319        |              | AMS House Bill                         | DFDSNGB7113577 |
| Cube                                      | 8.776 M3                                           | Delivery By             | 6/12/2021 12:00 | 00 AM        | Job-Lot                                | 5715819-06     |
| Hazardous                                 | false                                              | Web Confirmation Number | er 12455        |              | Master Bill                            | ***            |
| Accessorials                              |                                                    | Quote Number            | WQ5235          |              | Container                              | *** /          |
|                                           |                                                    |                         |                 |              | 12000000000000000000000000000000000000 |                |

## Logged-in User

8. Customer opens <u>https://www.stgusa.com/</u> website, clicks on **CUSTOMER LOGIN** button and login using Username and Password

| STG Logisti<br>Our People Are the Di | CS                           |                                             |                                                                                    | TRACK SHIPMENT                                                              | WEB POLICY<br>CK QUOTE 💫                     | ABOUT US                               | NEWS CA  | REERS CONTACT US |
|--------------------------------------|------------------------------|---------------------------------------------|------------------------------------------------------------------------------------|-----------------------------------------------------------------------------|----------------------------------------------|----------------------------------------|----------|------------------|
|                                      | OCEAN CFS                    | AIR CFS                                     | CONTRACT LOGISTICS                                                                 | CUSTOMIZED TRANS                                                            | SPORTATION                                   | ном то                                 | LOCATION | S TECHNOLOGY     |
|                                      |                              | Integ                                       | grated Log                                                                         | istics Sol                                                                  | utions                                       |                                        |          |                  |
|                                      | STG Logi<br>Contra<br>Americ | stics is the<br>ct Logistics<br>a. We offer | premier provider of<br>Services and Custo<br>unmatched experie<br>precise tracking | value-added Cor<br>mized Transporta<br>nce, exceptional<br>technology. MORE | ntainer Freig<br>tion Service<br>customer se | ht Service<br>s in North<br>rvice, and | s,       |                  |
|                                      |                              | LOGIN                                       |                                                                                    |                                                                             |                                              |                                        |          |                  |
|                                      |                              | User                                        | name                                                                               |                                                                             |                                              |                                        |          |                  |
|                                      |                              | Pass                                        | sword                                                                              |                                                                             |                                              |                                        |          |                  |
|                                      |                              |                                             | LO                                                                                 | GIN                                                                         |                                              |                                        |          |                  |
|                                      |                              | * L(                                        | ogin is not require                                                                | d to track shipn                                                            | nents.                                       |                                        |          |                  |

Customer Tutorials

9. Follow steps 3 to 7.

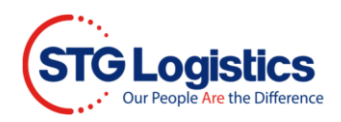

## For LA customers use only

| 10. Click on Containers tab and select Container number link. |  |
|---------------------------------------------------------------|--|
|---------------------------------------------------------------|--|

|                | Home C        | ontainers ITs  | Exports  | Air Imports      | Air Expo        | orts PWS           | CES               | Reports     | Alerts  | Balanc  | e Due        | My Acc       | ount         | STG Brokerage |
|----------------|---------------|----------------|----------|------------------|-----------------|--------------------|-------------------|-------------|---------|---------|--------------|--------------|--------------|---------------|
| Location       | All Locations | ▼ Se           | sarch    |                  |                 |                    |                   |             |         |         |              |              |              |               |
| Location       | ContainerT    | Master Billy   | Cust Ref | Vessel¥          | Vessel ETA<br>T | Avail. @ Pier<br>T | Avail. @ STG<br>T | F/T Expires | GO Date | Outturn | P/U<br>Notes | Status       | Cust<br>Code | Cust Name     |
| Los<br>Angeles | TCNU2283121   | COSU6299837140 | 207150   | COSCO<br>ENGLAND | 06/10/21        |                    |                   |             |         |         |              | On<br>Vessel | ECOCA1       |               |
| Los<br>Angeles | WHSU5267850   | WHLC067BX19634 | 197069   | WAN HAI 323      | 05/10/21        |                    |                   |             |         |         |              | On<br>Vessel | ECOCA1       |               |
| Los<br>Angeles | WHSU5839093   | WHLC067BX19635 | 197071   | WAN HAI 323      | 06/10/21        |                    |                   |             |         |         |              | On<br>Vessel | ECOCA1       |               |
| Los<br>Angeles | WHSU5025369   | WHLC0678X19633 | 201110   | WAN HAI 323      | 06/10/21        |                    |                   |             |         |         |              | On<br>Vessel | ECOCA1       |               |

11. Click on Delivery Quote button, type **Zip code** and click Search button.

| Destination Zip                          | •        |
|------------------------------------------|----------|
| Where are you shipping to?               |          |
| Zipcode<br>Please provide valid zipcode. |          |
| Cancel                                   | Search Q |

- 12. For LA customers are Zip Code is non-LA destination repeat steps 3 7.
- 13. For LA destination **Zip code** use STG Express, fill in required fields and click Quote button.

| _         | *** This quote is for delivery charges o | nly. It does not include any facility charges. *** |
|-----------|------------------------------------------|----------------------------------------------------|
| Address   |                                          | STC # Weight 1213 Pieces 51                        |
| City      | State CA Zip 90220                       | Commodity                                          |
|           | Ship To                                  | Additional Services                                |
| Company*  |                                          | Lift Gate Appointment Over Length                  |
| Address*  |                                          | Limited Access Inside Delivery Residential         |
| City*     | State* Zip*                              | Household Goods                                    |
| Contact** |                                          | <u>1</u>                                           |
| Phone**   |                                          | Diote Terms and Conditions.                        |
|           | Notifications(Quote Confirmation & POD)  | Pricing                                            |
| Email**   |                                          | Base Price                                         |
|           | Required To Receive Quote<br>Bill To     | Piece Charge                                       |
| Company** | Account # ECOCA1                         | Weight Charge                                      |
| Address** |                                          | Other                                              |
| City**    | State#* CA Zip#* 90805                   | Other                                              |
| Contact** |                                          | Other                                              |
| Emailt    | Phone++                                  | Eval Charge                                        |
| Customer  |                                          | i de chage                                         |